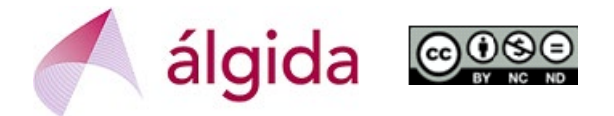

## ACTUALIZACIÓN DE DATOS PÚBLICOS EN LA PLATAFORMA SICTED

En la Plataforma SICTED <u>www.calidadendestino.org</u> se debe entrar con USUARIO y CONTRASEÑA (<u>Atención</u>: si hace mucho que no se entra es probable que primero pida una actualización de datos y que, tras aceptar, haya que volver a entrar).

| SCTE                                        |                                                                                                    |
|---------------------------------------------|----------------------------------------------------------------------------------------------------|
|                                             | Bienvenido a la aplicación de gestión de las herramientas de<br>Calidad Turística Española en Destinos |
|                                             | Usuario:                                                                                               |
|                                             | Contraseña:                                                                                            |
|                                             | Si ha olvidado su contraseña introduzca el nombre de usuario y pulse<br>aquí<br>Cambiar contraseña     |
|                                             | Entrar                                                                                                 |
|                                             | Aviso legal                                                                                            |
| CONTRACT DESCRIPTION OF TRACTING OF TRACTOR |                                                                                                    |

El siguiente paso es ir al campo de Adhesión/Captación y dentro de las opciones, entrar en "Servicios Turísticos".

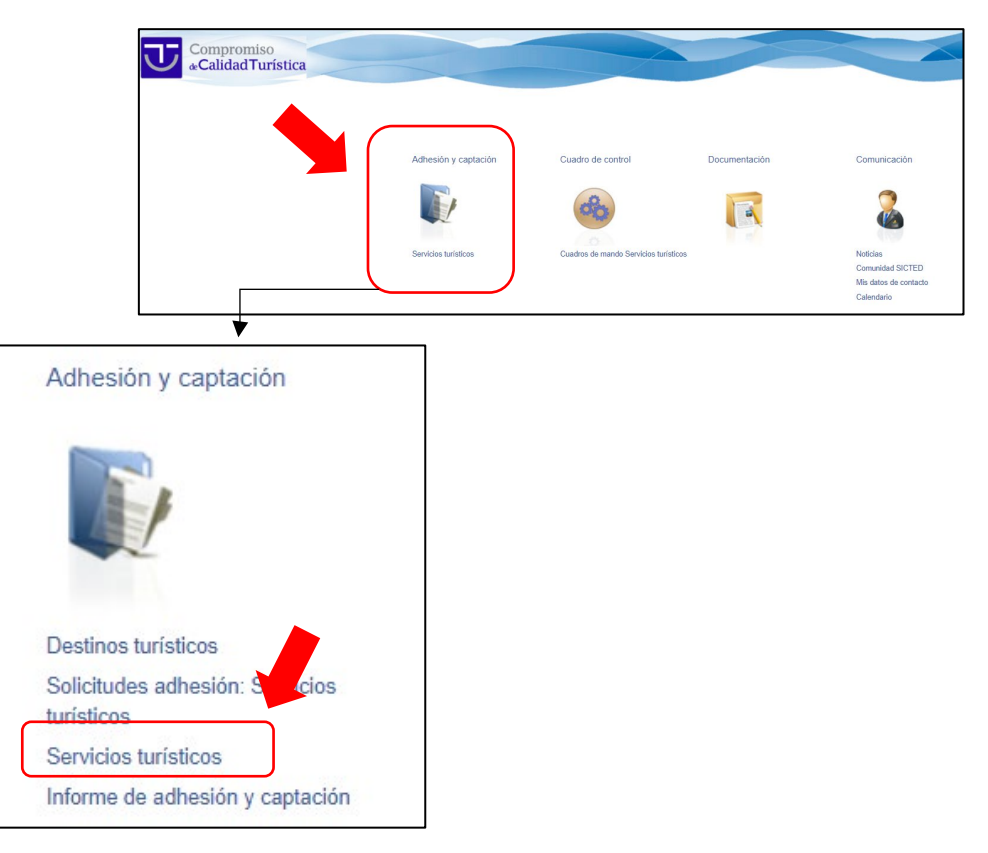

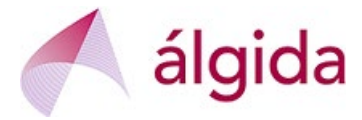

Aparecerá el nombre del Servicio Turístico y se debe pinchar en él para que se abra la Ficha Técnica del Servicio Turístico

| C2             |                                      |                                  |                   |                |                             |              |               |                                 |               |
|----------------|--------------------------------------|----------------------------------|-------------------|----------------|-----------------------------|--------------|---------------|---------------------------------|---------------|
|                | ervicios tu<br>lación de Servicios t | Irísticos<br>urísticos adheridos | al SICTED en tu á | mbito geográfi | ico                         |              |               |                                 |               |
| Exportar a:    |                                      |                                  |                   |                |                             | Total        | de Servicio   | s turís                         | sticos: 1     |
| Listado de Ser | Oficio                               | Municipio                        | <u>CC.AA</u>      | <u>Destino</u> | <u>Fecha de</u><br>adhesión | <u>Ciclo</u> | <u>Estado</u> | <u>Año</u><br><u>de</u><br>baja | <u>Ult.CD</u> |
| Nombre         | Agencias de<br>viajes                |                                  |                   |                |                             | Ciclo<br>3   | Distinguido   |                                 | 12-<br>2019   |

Cuando se abre la Ficha Técnica del Servicio Turístico se deben revisar las primeras pestañas (hasta la de "Imágenes"). Todos aquellos campos que aparezcan con "**www**" serán los que aparezcan en la página web pública del Proyecto SICTED: <u>www.calidadendestino.es</u>

| ↓     ↓     ↓     ↓     ↓     ↓     ↓     ↓     ↓     ↓     ↓     ↓     ↓     ↓     ↓     ↓     ↓     ↓     ↓     ↓     ↓     ↓     ↓     ↓     ↓     ↓     ↓     ↓     ↓     ↓     ↓     ↓     ↓     ↓     ↓     ↓     ↓     ↓     ↓     ↓     ↓     ↓     ↓     ↓     ↓     ↓     ↓     ↓     ↓     ↓     ↓     ↓     ↓     ↓     ↓     ↓     ↓     ↓     ↓     ↓     ↓     ↓     ↓     ↓     ↓     ↓     ↓     ↓  < | Ficha técni                                    | ca del Servicio turístico<br>le los datos característicos de un Servicio turístico                                                                                                    |  |  |  |  |  |
|----------------------------------------------------------------------------------------------------|------------------------------------------------|----------------------------------------------------------------------------------------------------|--|--|--|--|--|
| 🚳 Cuadro de control 🛛 🗢 🗢                                                                                                    |                                                |                                                                                                    |  |  |  |  |  |
| 🔽 Documentación 🤍 🤝                                                                                                    | Color del texto: Da                            | Color del texto: 🔜 Datos editables 📁 Datos de solo lectura 📃 Datos seleccionados                                                                                                    |  |  |  |  |  |
| 🚨 Comunicación 🛛 🤝 🤝                                                                                                    | D. Generales                                   |                                                                                                    |  |  |  |  |  |
|                                                                                                    | D. Contacto D. Específic                       | cos Imágenes Formación Asistencia técnica Evaluaciones<br>Externas                                                                                                    |  |  |  |  |  |
|                                                                                                    | Grupos de mejora Encuesta                      | s Autoevaluación Plan de mejora MBP                                                                                                    |  |  |  |  |  |
|                                                                                                    |                                                |                                                                                                    |  |  |  |  |  |
|                                                                                                    | Mostrar en la web pública                      | Al marcar este Check, aparecerán los datos de contacto (dirección postal, dirección de correo<br>electrónico y teléfono) en la Web pública www.calidadendestino.es, en su ficha de servicio<br>turístico, compuesta por todos los datos marcados con el logo: (WWW). Ver más información al<br>final de la página en Aviso Legal |  |  |  |  |  |
|                                                                                                    | Destino WWW                                    | Almonte                                                                                                    |  |  |  |  |  |
|                                                                                                    | Nombre comercial del Servicio turístico<br>WWW | El usuario asegura que los datos son válidos y se encuentran actualizados.                                                                                                    |  |  |  |  |  |

En la pestaña de "Datos Específicos" se da la oportunidad de incluir la información sobre la página web del Servicio Turísticos y sus redes sociales.

| Dirección página web WWW  |  |
|---------------------------|--|
| Video de presentación WWW |  |
| Linkedin: www             |  |
| OInstagram: www           |  |
| Swhatsapp: www            |  |
| Blogger: www              |  |
| Facebook: www             |  |
| Twiter: WWW               |  |
| Www www                   |  |
| Ctros: www                |  |

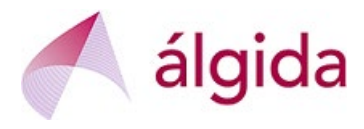

Es especialmente importante rellenar la pestaña de "Imágenes", siguiendo las instrucciones que se recogen en la misma, en relación con los píxeles

| D. Generales                                                                                                    |                                                                                                  |                                                                             | _                                                       |                                                        |                                                                             |
|----------------------------------------------------------------------------------------------------|--------------------------------------------------------------------------------------------------|-----------------------------------------------------------------------------|---------------------------------------------------------|--------------------------------------------------------|-----------------------------------------------------------------------------|
| D. Contacto                                                                                                    | D. E                                                                                             | Imágenes                                                                    | Formación                                               | Asistencia técnica                                     | Evaluaciones<br>Externas                                                    |
| Grupos de mejora                                                                                                    | Encuestas                                                                                        | Autoevaluación                                                              | Plan de mejora                                          | МВР                                                    | -                                                                           |
| IMAGEN DESTACADA II<br>Esta imágen de Alta Calid<br>Dixels. Se podrán incluir in<br>distorsionada.<br>Imagen Destacada<br>Insertar imagen<br>Destacada WWW | MPORTANTE:<br>ad se empleará para d<br>mágenes de mayor tar<br>Seleccionar archi<br>seleccionado | ar visibilidad a su Servici<br>naño siempre que se res<br>vo Ningún archivo | o turístico en la web de p<br>pete la relación de aspec | promoción, se recomienda<br>to. Si esta relación no se | que el tamaño <mark>sea 1920 x 350</mark><br>respeta, la imagen podrá verse |
| RESTANTES IMÁGENES<br>El tamaño máximo de fich<br>ncontrolados. Dimensione<br>Logotipo                                                                     | IMPORTANTE:<br>leros que se pueden si<br>es de imagen para con                                   | bir es de 1MB por image<br>ecta visualizacion desde                         | en. La subida de ficheros<br>la Web pública: 480 x 3    | de tamaño superior a 4M<br>60                          | B puede provocar errores                                                    |
| Insertar logotipo<br>WWW                                                                                                    | Seleccionar archi<br>seleccionado                                                                | vo Ningún archivo                                                           | ۲                                                       |                                                        |                                                                             |
| Mapa<br>Insertar mapa WWW                                                                                                    | Seleccionar archi<br>seleccionado                                                                | vo Ningún archivo                                                           | 8                                                       |                                                        |                                                                             |
| Imagen 1ª<br>Insertar imagen 1ª<br>WWW                                                                                                    | Seleccionar archi<br>seleccionado                                                                | vo Ningún archivo                                                           | 8                                                       |                                                        |                                                                             |
| Imagen 2ª                                                                                                    |                                                                                                  |                                                                             |                                                         |                                                        |                                                                             |
| Insertar imagen 2ª<br>WWW                                                                                                    | Seleccionar archive seleccionado                                                                 | vo Ningún archivo                                                           | ٢                                                       |                                                        |                                                                             |
|                                                                                                    |                                                                                                  |                                                                             |                                                         |                                                        |                                                                             |
|                                                                                                    |                                                                                                  |                                                                             |                                                         |                                                        | Guardar 🍯 Volver                                                            |

## IMPORTANTE: Cada vez que actualices un dato no olvides darle a "Guardar".

Una vez que se haya actualizado toda la información, es recomendable visitar la página web pública <u>www.calidadendestino.es</u> para comprobar que se muestra bien (en especial, que las fotografías no aparecen distorsionadas).

**RECUERDATORIO:** La información no se mostrará en la web pública hasta varios días después del <u>Comité de Distinción</u> al que se haya presentado el servicio turístico (15 de junio o 15 de diciembre).